# Joint Venture Hospital Laboratories Online Payment Manual

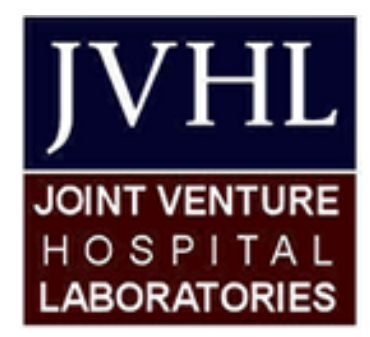

Version 1.0.2 June 2015

### **Introduction: Payment Options**

Joint Venture Hospital Laboratories (JVHL) provides multiple methods for you to pay the Patient Responsibility portion of your lab service. These methods include:

- By Mail (Check or Credit Card) Joint Venture Hospital Laboratories PO BOX 771833 Detroit, MI 48277-1833
- By Phone (Credit Card)
  - 1-313-271-3591
  - Monday Friday 8:00 am 4:30 pm
- By Website (Credit Card)
  - o www.jvhl.org

This document provides information on how to make a credit card payment through the JVHL website.

#### Step 1: Invoice Lookup

The first step to pay your bill online is to enter information from the paper invoice. You will need to enter the following information from the invoice:

- Invoice Number (Red Box in graphic below)
- Amount Owed (Orange Box in graphic below)
- Statement Date (Yellow Box in graphic below)
- Date of Service (Green Box in graphic below)

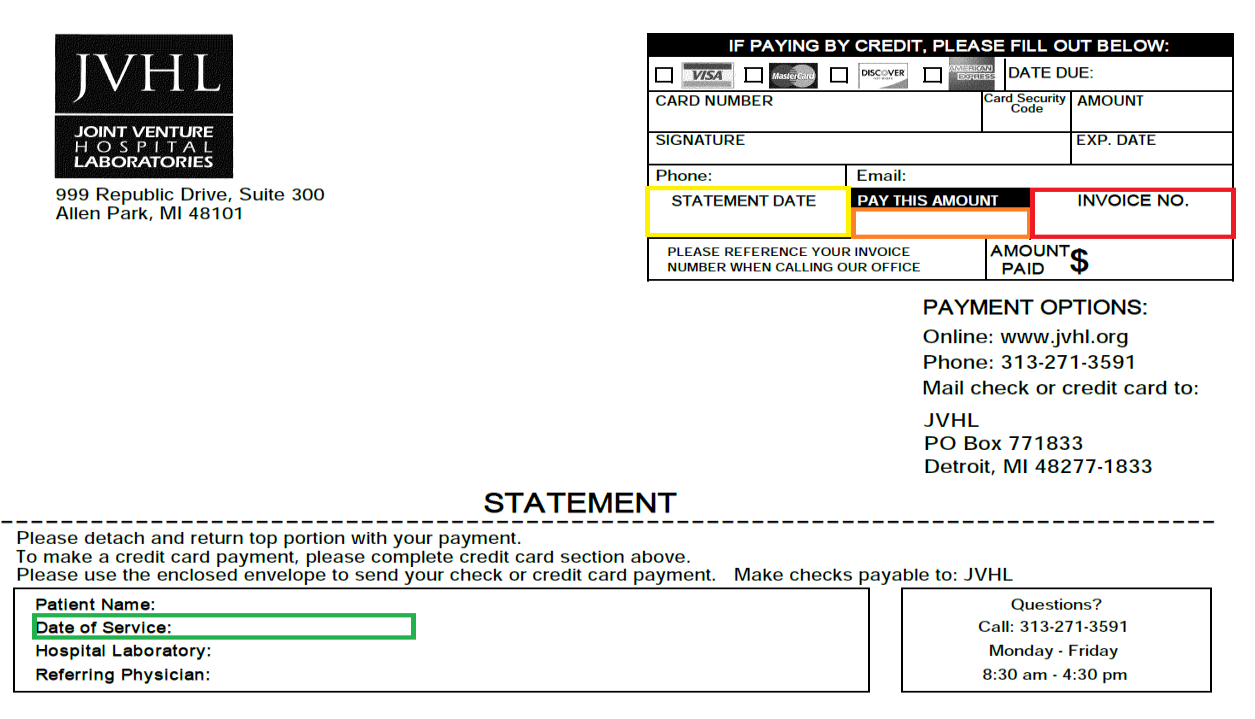

Once the information is entered, click on the "Lookup Bill for Payment Button."

| Online Bill Payment Lookup / Verification                                                           |            |  |
|----------------------------------------------------------------------------------------------------|------------|--|
| Invoice Number:                                                                                     | 1000001    |  |
| Amount Owed:                                                                                        | 100        |  |
| Statement Date:                                                                                     | mm/dd/yyyy |  |
| Date of Service:                                                                                    | mm/dd/yyyy |  |
| Lookup Bill For Payment                                                                             |            |  |
| Pay By Mail:                                                                                        |            |  |
| Mail Payments To:<br>Joint Venture Hospital Laboratories<br>PO BOX 771833<br>Detroit, MI 48277-1833 |            |  |
| Call With a Question:                                                                               |            |  |
| For questions, please call: 313-271-3591<br>Monday - Friday 8:00 am - 4:30 pm                       |            |  |

## **Step 2: Card Holder Information Collection**

If the bill is found and there is a balance due, you will be presented with the following screen:

| Online Bill Payment Lookup / Verification                                                     |                      |                          |
|-----------------------------------------------------------------------------------------------|----------------------|--------------------------|
| Invoice Number:                                                                               | 10000001             |                          |
| Amount Owed:                                                                                  | 100                  |                          |
| Statement Date:                                                                               | 1/1/2000             |                          |
| Date of Service:                                                                              | 1/1/2000             |                          |
| Lookup Bill For Payment                                                                       |                      |                          |
|                                                                                               |                      | Bill Information         |
| Invoice Number:                                                                               |                      | 10000001                 |
| Patient Name:                                                                                 |                      | LastName, FirstName      |
| Last Payment Info:                                                                            |                      | (\$100.00) on 05/05/2015 |
| Current Amount Owed:                                                                          |                      | \$100.00                 |
| Cardholder's First Name:                                                                      |                      | FirstName                |
| Cardholder's Last Name:                                                                       |                      | LastName                 |
| Billing Address Line 1:                                                                       |                      | 100 Main                 |
| Billing Address Line 2:                                                                       |                      |                          |
| Billing Address City:                                                                         |                      | Allen Park               |
| Billing Address State:                                                                        |                      | Michigan 🔹               |
| Billing Address Zip:                                                                          |                      | 48101                    |
| Amount To Pay:                                                                                |                      | 10.00                    |
| Email Address For Receipt (0                                                                  | Optional):           | email@email.com          |
| Credit Card information will                                                                  | be collected on nex  | t screen.                |
| Pay Bill                                                                                      |                      |                          |
|                                                                                               |                      | Pay By Mail:             |
| Mail Payments To:<br>Joint Venture Hospital Labora<br>PO BOX 771833<br>Detroit, MI 48277-1833 | atories              |                          |
|                                                                                               |                      | Call With a Question:    |
| For questions, please call: 31<br>Monday - Friday 8:00 am - 4                                 | 3-271-3591<br>:30 pm |                          |

Enter the information requested on the web page and click the "Pay Bill" button:

- Cardholder First Name
- Cardholder Last Name
- Billing Address
- Amount to Pay
  - The minimum payment amount allowed is \$5.00. If the amount owed is less than \$5.00, the payment amount must be equal to the amount owed.

- Email Address For Receipt
  - If you would like a receipt emailed to you, enter your email address.

#### Step 3: Credit Card Information Collection

The next screen displays a summary of information from the previous page and allows for entry of the credit card information. Enter the credit card information and click "Complete the Purchase."

- Card Number
- Expiration Date
- CCV
  - The CCV is a three-digit security code printed on the back of credit cards. The CCV code appears in reverse italic at the top of the signature panel. For American Express cards, it is a four digit number on the front of the card. These additional numbers provide an extra measure of security against credit card fraud.

#### Please confirm your details

| Patient Bill Details |                      |
|----------------------|----------------------|
| Invoice Number:      | 10000001             |
| Name:                | LastName, FirstName  |
| Address:             | 100 Main             |
| City/State/Zip:      | Allen Park, MI 48101 |
| Amount:              | \$10.00              |

| Please Enter Your Credit Card Details Below |                                                                                                    |  |
|---------------------------------------------|----------------------------------------------------------------------------------------------------|--|
| Card Number:                                |                                                                                                    |  |
| Expiration Date: (MM-YYYY)                  | 05-2014 🔻                                                                                                    |  |
| CCV:                                        | The CCV is a three-digit security code printed on the back of credit cards. The CCV code appears in reverse italic at the top of the signature panel. For American Express cards, it is a four digit number on the front of the card. These additional numbers provide an extra measure of security against credit card fraud. |  |
|                                             |                                                                                                    |  |

Complete the Purchase

## Step 4: Receipt

If the payment was approved by the credit card process, the authorization number will be displayed.

| JVHL                  | Joint Venture Hospital Laboratories |  |
|-----------------------|-------------------------------------|--|
|                       | Bill Payment Receipt                |  |
| Invoice Number:       | 10000001                            |  |
| Payment Status:       | This transaction has been approved. |  |
| Amount Paid:          | \$20.00                             |  |
| Authorization Number: | M5MGWA                              |  |

Thank you! We appreciate your business!

Make Another Payment

# **Declined Transaction:**

If the transaction was not approved, information on why the transaction was declined will be displayed.

| Bill Payment Error Information |                                                                                                    |  |
|--------------------------------|----------------------------------------------------------------------------------------------------|--|
| Invoice Number:                | 100000                                                                                                    |  |
| Error Information:             | Error With Processing Of Payment Information To Your Account.                                                                                              |  |
|                                | Payment Was Not Approved: The transaction has been declined because of an AVS mismatch. The address provided does not match billing address of cardholder. |  |
|                                | Please Contact the JVHL Admin Office For Assistance at 1-313-271-3591                                                                                      |  |
| Retry Payment Process          |                                                                                                    |  |

# **Change Summary**

This section describes the differences between the current and previous versions of the manual.

| Date    | Version | Description                                  |
|---------|---------|----------------------------------------------|
| 06/2015 | 1.0.2   | Changed the phone number and mailing address |
| 06/2014 | 1.0.1   | Made some minor format changes.              |
| 05/2014 | 1.0.0   | Implemented                                  |